## 携帯電話番号のご登録はお済みですか?

災害時等におけるスムーズなご連絡のため

ご契約者の 皆さまに重要な お知らせ

шю

ご登録を、お願いいたします。

災害などで避難されている場合でも、大切なお知らせ をより早く、より確実にお受け取りいただく ため、携帯電話番号のご登録をお願いいたします。

災害時に大切な情報を受け取れない!

JA共済アプリなら、いつでも・どこでも、迷わずに、**ご加入の** 保障内容の確認や、共済金請求等のご連絡が できるため、<u>JA共済アプリのご登録</u>をお願いいたします。

契約内容を確認できる書類が手元にない!

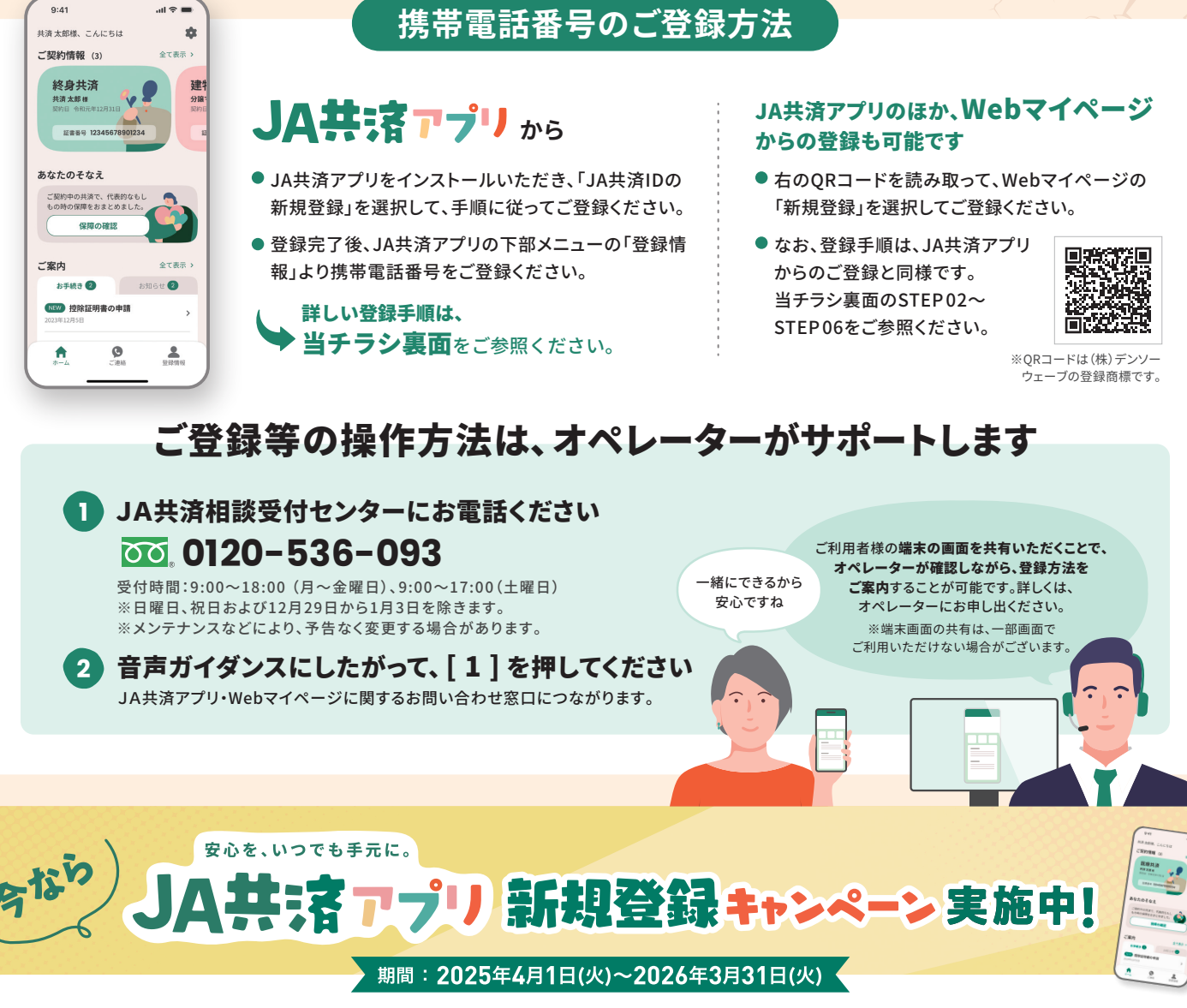

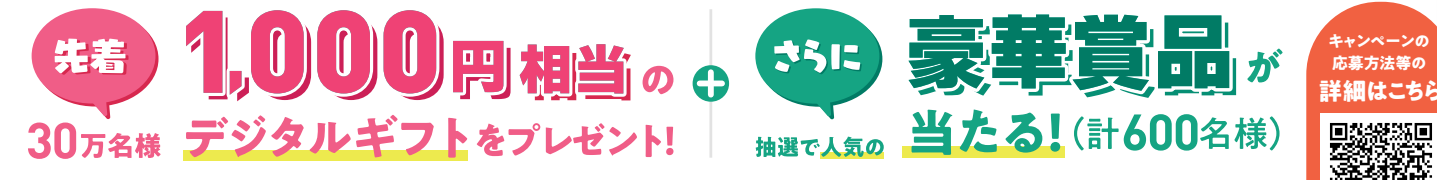

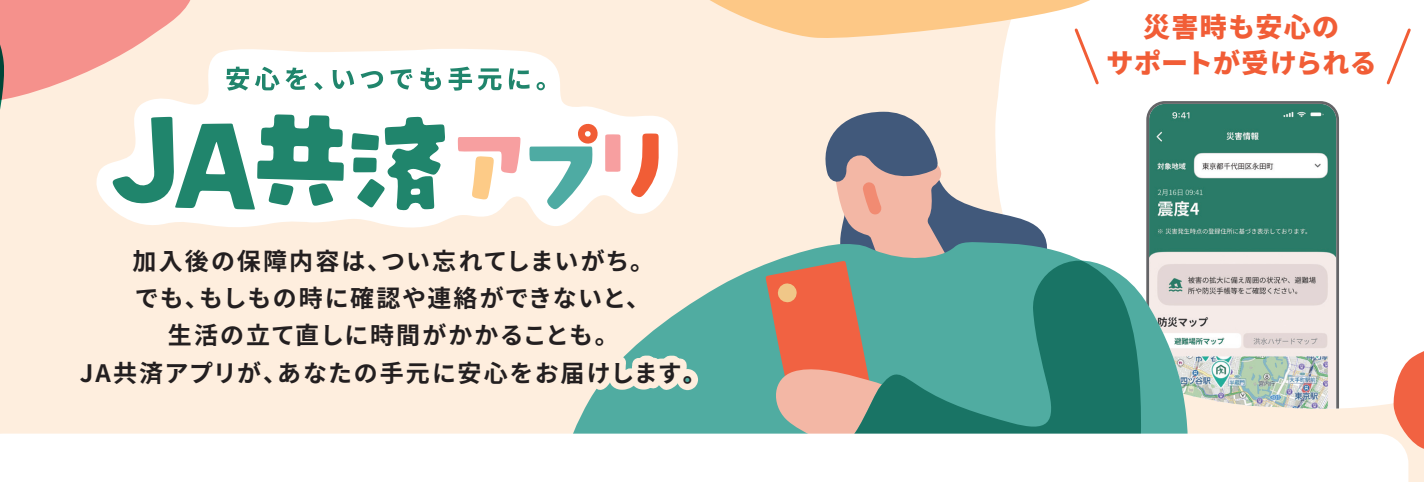

## <sup>新規登録方法</sup> 初めてご利用の方はこちらから

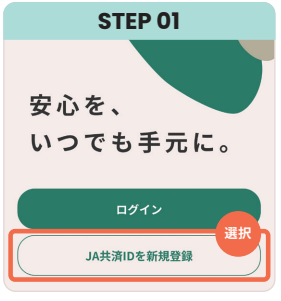

インストールしたJA共済アプリ を立ち上げ「JA共済IDを新規 登録」を選択

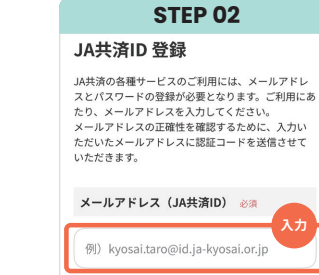

JA共済IDとして登録するメール アドレスを入力

**STEP 06** 

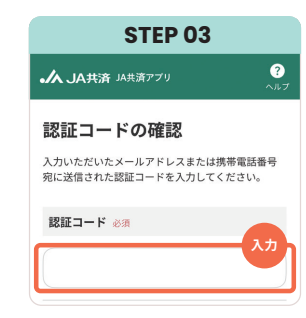

入力したメールアドレスに届いた 認証コードを入力

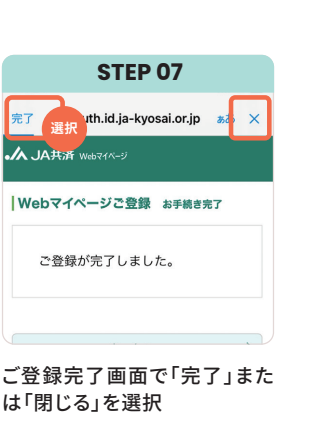

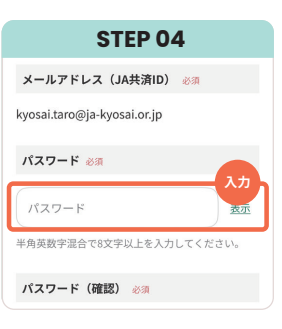

パスワードを設定し、利用規約 に同意して「新規登録」を選択 「次へ」を選択(JA共済ID登録 が完了)

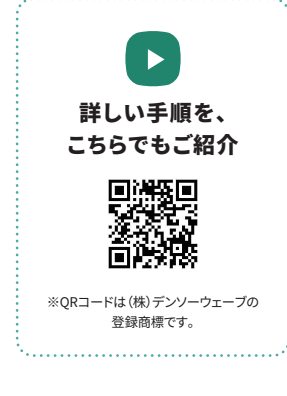

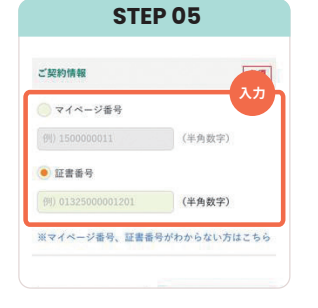

Webマイページの登録のため、 マイページ番号または証書番 号を入力

JA共済アプリ JA共済 級 ダウンロード

9:41

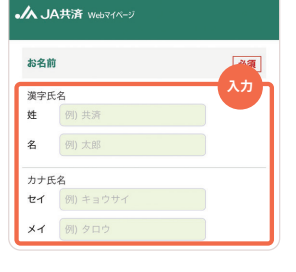

ご契約者情報など各項目を 入力・確認して「登録」を選択

App Store

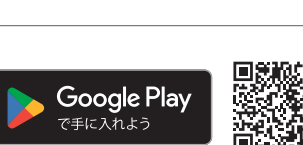

 Q
 JA共済アプリ

 各ストアから検索も可能です。

## JA共済アプリでの携帯電話番号のご登録方法

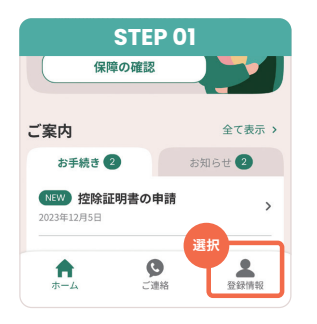

JA共済アプリの画面下部メニ ューの中から「登録情報」を選択

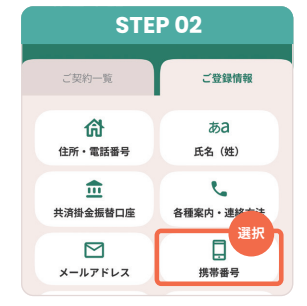

登録情報の中から「携帯番号」 を選択

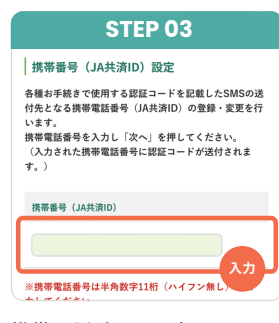

携帯電話番号を入力ください

| STEP 04                                            |                 |
|----------------------------------------------------|-----------------|
| ▲ JA共済 Webマイページ ログアウト<br>④ JA共済ID:8ja.jp ^         | <b>?</b><br>.ルプ |
| 認証コードの確認                                           |                 |
| 入力いただいた携帯電話番号宛に送信された認証コー<br>を入力してください。             | ٢               |
| 18日<br>- ド<br>- 18日<br>- ド<br>- 18日<br>- ド         | ĩ               |
| 2.t                                                |                 |
| ※SMSが届かない場合は以下をご確認のうえ、<br>帯電話番号を入力し、認証コードを再送付してくださ |                 |
| 認証コードを入力し、ご登録                                      | 3               |

認証コードを入力し、ご登録 完了となります

## 25489000269